# Jak na online nákup rezervovaných abonentních míst?

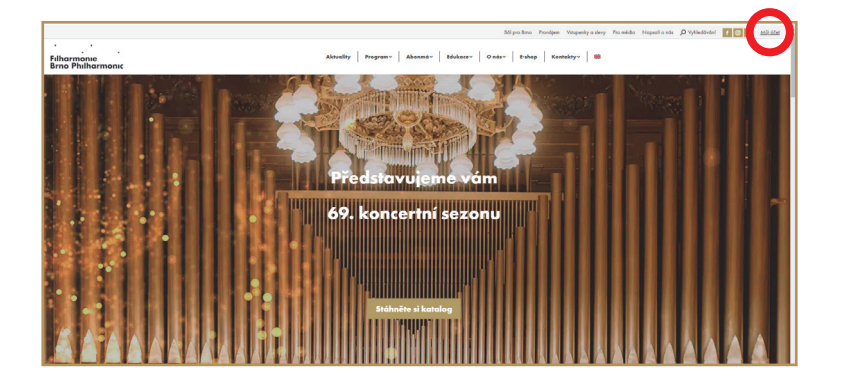

#### KROK 1

Po přihlášení na www.filharmonie-brno.cz do svého účtu přes **MŮJ ÚČET** zadáním Vašeho **přihlašovacího e-mailu a hesla** se Vám zobrazí Vaše souhrnná rezervace (viz KROK 2).

V případě, že v rezervaci některé z Vašich abonmá chybí, je možné, že máte více "účtů" (s jinými přihlašovacími e-mailovými adresami). Abonmá si můžete zakoupit pod svými účty samostatně, nebo v případě, že je budete chtít sloučit, či abonmá přepsat na někoho jiného apod., napište na info@filharmonie-brno.cz nebo zavolejte do předprodeje 539 092 811 nebo na tel. č. 602 567 017. Rádi s Vámi vše vyřešíme.

| Filharmor<br>Brno Phili        | ne<br>narmonic                    |                    | Domů Aktuality | Program Abon | má Edukace | o nás      | Kontakty 🛛 🎇  |
|--------------------------------|-----------------------------------|--------------------|----------------|--------------|------------|------------|---------------|
|                                |                                   |                    |                |              |            | 💄 Můj účet | ©<br>Ì₹ Košik |
| < Zpēt                         |                                   |                    |                |              |            |            | C Odhlásit    |
| A Mé nákupy                    | 🕼 Úprava údajů                    | 🗲 Zmēna hesla      |                |              |            |            |               |
| Zobrazit stornova<br>Zaplacené | né či proběhlé ❤<br>● Rezervované | 🛑 Čekání na úhradu | Storno         |              |            |            |               |
| 0 1                            | 2792202                           | 20.05.2024 10:38   | 2 880,00 Kč    |              |            |            | Detail        |
|                                |                                   |                    |                |              |            |            |               |

#### **KROK 2**

Po kliknutí na **DETAIL u jednotlivých objednávek** se Vám rozevřou všechny Vaše jednotlivé rezervace dané objednávky (viz KROK 3).

| Filharmonie<br>Brno Philharmonic                                                                                                    | Domů Aktuality Pro                           | gram   Abonmá   Edukace   O nás   Kontakty   🚟 |
|----------------------------------------------------------------------------------------------------|----------------------------------------------|------------------------------------------------|
|                                                                                                    |                                              | 💄 Můj účet 🏾 🏋 Košík                           |
| Detail rezervace 12792202                                                                                                    |                                              |                                                |
| Informace o rezervace     Číslo Váší rezervace: 12792202     Váše kontaktní údaje: Pavlina Sládková     Vatupenky zatím nebyly uhrazeny. Po uhrazení si budete | moci eVstupenku vytisknout v sekci Mé rezerv | vace.                                          |
| *69. Filharmonie v divadle I A                                                                                                    | Informace o předplatném                      | 1 440,00 Kč                                    |
| *69. Filharmonie v divadle II B                                                                                                    | Informace o předplatném                      | 1 440,00 Kč                                    |
| 7.04                                                                                                    |                                              | Celkem: 2 880,00 Kč                            |

### KROK 3

U jednotlivé rezervace se přes tlačítko UPRAVIT postupně dostanete k dalším úpravám.

V následném **vyskakovacím okně** (viz KROK 4) **potvrďte OK**, abyste se dostali do košíku, kde lze úpravy provádět.

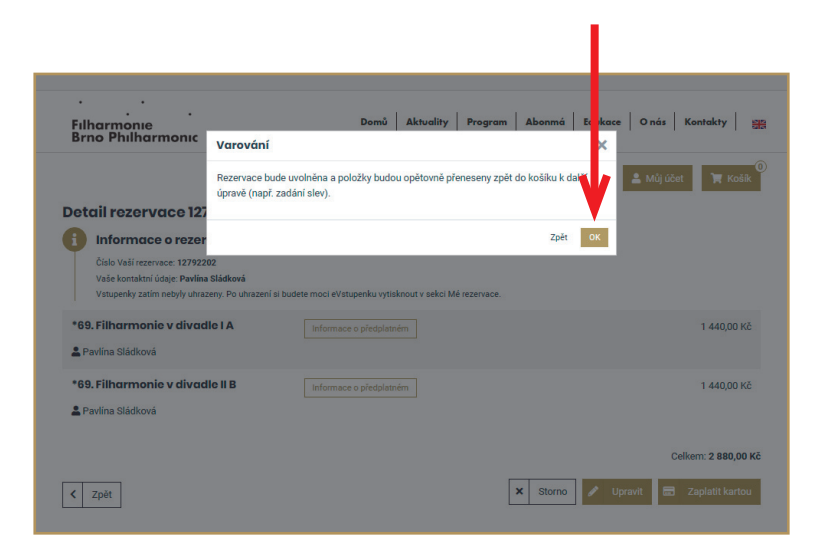

## **KROK 4**

Po potvrzení tlačítka **OK** pro výběr slevy **klikněte na tlačítko VYBERTE SLEVU** a rozevře se Vám nabídka dostupných slev a výběr způsobu úhrady / rezervace (viz KROK 5).

| <ul> <li>Původní rezervace byla uvolněna, nyní jsou položky znovu v košiku.</li> <li>Zpět</li> <li>Košík</li> <li>*99. Filharmonie v divadle I A</li> <li>Istornace o předplatném</li> <li>*89. Filharmonie v divadle I B</li> <li>Istornace o předplatném</li> </ul>                                     | Mý účet Koák          • Mý účet       • Koák         • 19:44       • 19:44         Vyberte si slevu       1 440,00 Kč         Vyberte si slevu       1 440,00 Kč |
|----------------------------------------------------------------------------------------------------|----------------------------------------------------------------------------------------------------|
| <ul> <li>Původní rezervace byla uvotněma, nymí jsou položity znoru v košiku.</li> <li>Zpět</li> <li>Košík <ul> <li>69. Filharmonie v divadle I A</li> <li>informace o předplatném</li> <li>69. Filharmonie v divadle I B</li> <li>Informace o předplatném</li> </ul> </li> <li>Způsob doručení</li> </ul> | • 19:44<br>Vyberte si slevu 1 1440,00 K2                                                                                                    |
| Zpět     Zpět     Košík     *69. Filharmonie v divadle I A     • fe9. Filharmonie v divadle II B     • fe9. Filharmonie v divadle II B     • Informace o předplatném     Způsob doručení                                                                                                    | © 19.44<br>Vyberte si slevu 1 440,00 K6                                                                                                    |
| <ul> <li>Košík <ul> <li>69. Filharmonie v divadle I A</li> <li>Informace o předplatném</li> <li>69. Filharmonie v divadle II B</li> <li>Informace o předplatném</li> </ul> </li> <li>Způsob doručení</li> </ul>                                                                                           | 19:4     Vyberte si slevu     1 440,00 K6                                                                                                    |
| *69. Filharmonie v divadie I A                                                                                                    | Vyberte si slevu         1 440,00 Kč           Vyberte si slevu         1 440,00 Kč                                                                              |
| Způsob doručení                                                                                                    | Vyberte si slevu 1 440,00 Kč                                                                                                    |
| 3 Způsob doručení                                                                                                    |                                                                                                    |
|                                                                                                    |                                                                                                    |
| Vyberte způsob doručení.                                                                                                    |                                                                                                    |
| eVstupenka Osobně                                                                                                    |                                                                                                    |
| 😑 Způsob úhrady                                                                                                    |                                                                                                    |
| Uplatnit kupón +                                                                                                    |                                                                                                    |
| Osobní údaje                                                                                                    |                                                                                                    |
| Pavlína Sládková upravit J<br>Email, na který bude dorušeno potvrzení o rezervaci nebo eVstupenka<br>paveladkova@gmail.com<br>Kontakní telefon<br>60255/017                                                                                                    |                                                                                                    |
|                                                                                                    | Souhlasím s obchodními p stmínkami<br>Celkem: 2 880,00 Kč Pokrešovat >                                                                                           |

### **KROK 5**

V následujících krocích můžete symbolem "<sup>†</sup> vpravo u každé vstupenky/abonmá danou položku odebrat z košíku, stornovat.

 Z nabídky slev zde můžete vybrat příslušnou slevu, cena vstupenky se Vám o ni sníží.

Ve **způsobu doručení** si zvolíte buď e-vstupenku, kdy v následujícím kroku postoupíte **přímo k nákupu** (po odsouhlasení Obchodních podmínek), nebo zvolíte **Osobně** a následným potvrzením přes tlačítko **REZERVOVAT NYNÍ** a odsouhlasením **Obchodních podmínek** znovu upravené vstupenky uložíte do svých rezervací, které si pak můžete vyzvednout a zaplatit v předprodeji Filharmonie Brno nebo se k nim opětovně vrátíte a zakoupíte online.

Jako naše abonenty Vás v předprodeji Filharmonie Brno rádi přivítáme již před 27. květnem, vždy v otevírací době (po–út 8.00–13.00 a st–pá 13.00–18.00). Budeme se Vám moci v klidu v předstihu věnovat.

Od 27. 5. budou online i v předprodeji dostupné jednotlivé vstupenky na **Mimořádné koncerty**, **Festival Špilberk**, **koncerty Kantilény** a **Mladou krev**. Tyto vstupenky si na webu nebo mailem či telefonicky můžete zarezervovat na 1 měsíc, abyste nemuseli předprodej v případě, že si chcete sestavit svoji SEZONU NA MÍRU, navštěvovat dvakrát. Vše pak lze vyřídit najednou. **Sezona na míru bude v prodeji od 17. 6. od 8 hodin online i v předprodeji**. Návod na nákup Sezony online najdete na webu.

Děkujeme a těšíme se na Vás v nové sezoně.